# リアルサンプリングラボ カゴメ 野菜生活ファーム富士見に行こう!

# 2024年 8月 30日(金)開催

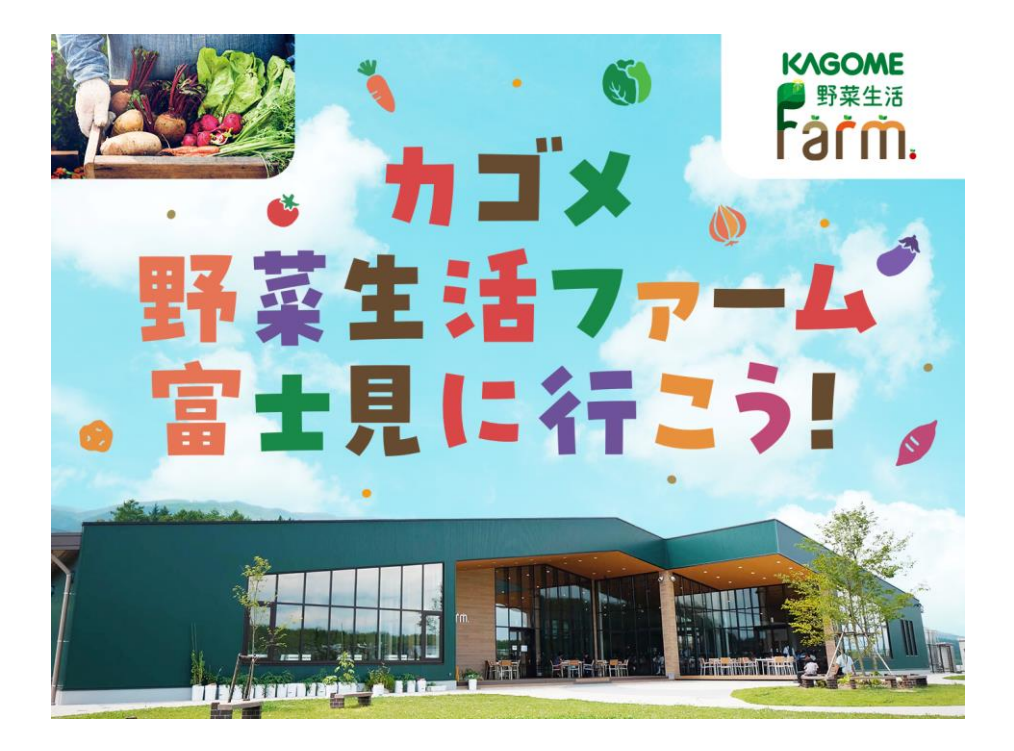

Presented by

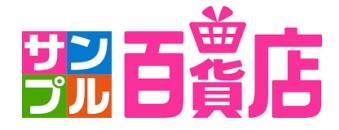

AllAbout • Dife Marketing

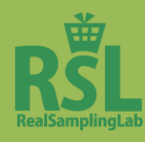

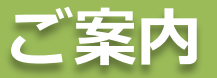

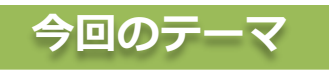

× ·...· × ·...· × ·...· × ·...· × ·...· × ·...· × ·...· × ·...· × ·...· × ·...· × ·...· × ·...· × ·...· × ·...· × 今回のテーマは「カゴメ 野菜生活ファーム富士見に行こう!」。

「カゴメ野菜生活ファーム富士見」で野菜と密に過ごす、かけがえのない体験を通して、 カゴメならではの新しい「野菜時間」をご提供いたします!

皆さまには、イベント限定の特別ランチメニュー、ARを用いた工場見学、 野菜の収穫体験、野菜と美容に関するプレゼンテーション等、 今回のイベント特別コンテンツを多数ご用意しております!

モニター・トレンドリーダーとして、イベントで体験したご感想を、 SNS等で発信していただければと思います。

### 注意事項

・携帯電話はマナーモードに設定の上、施設内での通話はご遠慮ください。

・施設内および会場周辺は全面禁煙となります。

・貴重品はご自身で管理ください。万が一紛失などのトラブルが生じた場合、弊社は一切責任を負いかねます。

x suis x suis x suis x suis x suis x suis x suis x suis x suis x suis x suis x suis x suis x suis x suis x sui

- ・お帰りになられた後の不足品の配送は対応いたしかねます。お帰り前に、商品の中身を十分にご確認ください。
- ・イベントでお渡しした商品を持ち帰られた後の試用による容態変化、体調不良につきまして、 サンプル百貨店運営事務局、出展メーカー及び会場施設は、故意または重大な過失があった場合を除き、 責任を負いかねます。従いまして、補償等も対応いたしかねます。
- ・イベント開催中、またイベント前後の移動中における事件・事故および天災などにより 不測の事態が起きた場合も、サンプル百貨店運営事務局、出展メーカー及び会場施設は一切責任を負いかねます。 従いまして、補償等も対応いたしかねます。
- ・会場の設備故障や天災、交通ストライキなど不可抗力の事由により、イベント開催が不可能と判断された場合は、 イベントが中止になる場合が御座います。
- ・本イベントには、撮影が入ります。

その際は、皆さまの様子を撮影させていただき、サンプル百貨店内、またはその他の媒体にて放送(配信)、 掲載など出展メーカーのプロモーション活動等に使用させていただく場合がございます。予めご了承ください。

・今回のイベントではカゴメ野菜生活ファーム富士見の理解を深めていただくことを目的に実施いたします。 イベント内でお渡しした商品の譲渡・転売など、イベントの趣旨に添わない利用は固く禁止しています。 禁止行為が発覚した場合は、掲載されているインターネットオークション等への違反報告と共に、 サンプル百貨店を強制退会とさせていただきます。予めご了承ください。

・自社イベント開催等、個人及び個人に関わりのある企業や団体のメリットを目的とした 株式会社カゴメ及びカゴメ野菜生活ファーム富士見との交渉(名刺交換など含む)は禁止といたします。

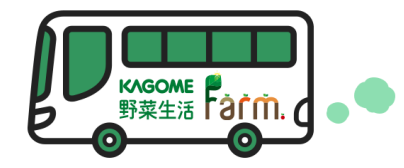

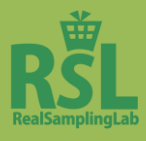

# イベント当日の流れ

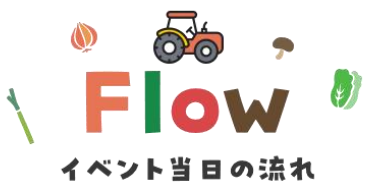

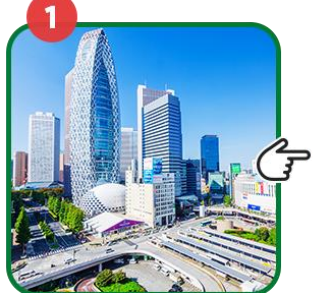

新宿駅周辺集合

5

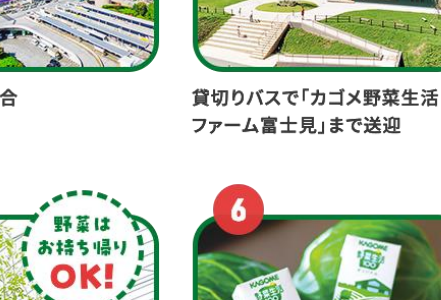

2

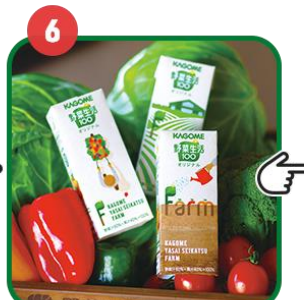

野菜収穫体験に参加

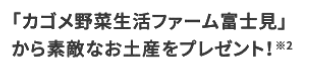

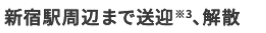

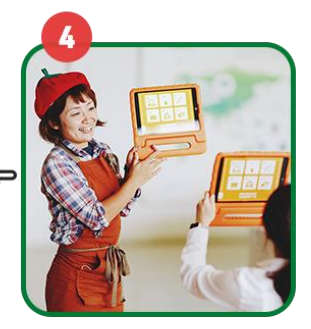

AR映像を用いた工場見学に参加

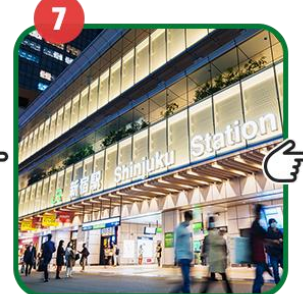

イベント限定の特別ランチメニュ

ーを堪能\*1

通常 200

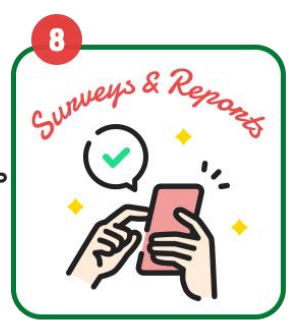

マイページからアンケートの回答 &ブログ・SNSにイベント体験レ ポートをご投稿

※1 アレルギー対応メニューがございます。ただしコンタミネーションも含めた完全除去対応はできません。 ※2 写真はイメージです。

※3 途中下車はできません。

\*当日の流れは予告なく変更になる場合がございます。

\*当日の交通状況によってスケジュールは大幅に前後する可能性がございます。あらかじめご了承ください。

# 注意事項

<工場見学中の注意事項>

・工場の見学通路にはお手洗いがございません。事前にお済ませ頂いてからのご見学をお願いいたします。

- ・工場見学中の飲食はご遠慮ください。
- ・展示物、ガラスにはお手を触れぬようお願いします。
- ・タブレット映像・製造ラインの写真・動画撮影はご遠慮ください。
- ・大声での会話等、他のお客様のご迷惑になる行為はご遠慮ください。
- ・大きなお荷物は持ち込みをお断りする場合が御座います。

<収穫体験の注意事項>

・畑に入りますので、汚れてもよい服装でのご参加をお願いいたします。

・雨天の場合は、傘をご持参ください。

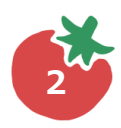

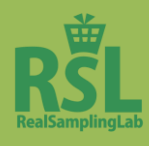

イベントレポートメモ①

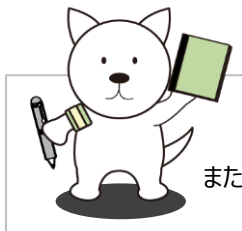

本日体験したイベントの自由な感想をブログやSNS、を通して発信してください! また、イベントの率直なご意見をアンケートでお伺いしておりますので、アンケートへのご協力もお願いいたします!

本日のイベントで体験・ご紹介・お持ち帰りいただいた商品全てがブログ・SNSイベント体験レポートの対象となります。 イベントに関する投稿には下記ハッシュタグをつけて投稿してください。 「#カゴメのプロモーションに参加しています」 「#野菜生活ファーム」 「#トマトジュース」 「#RSL53」 「#サンプル百貨店」

 $\textbf{MEMO} \ \widehat{\textbf{1}}$ 

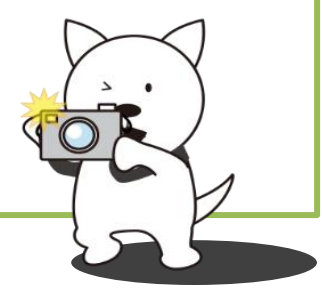

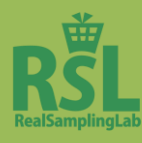

イベントレポートメモ2

# MEMO(2)

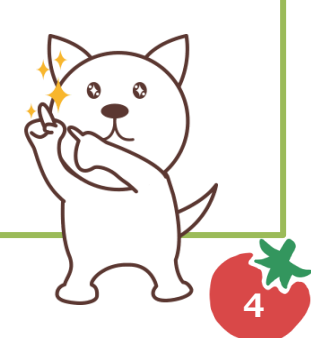

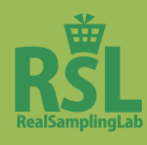

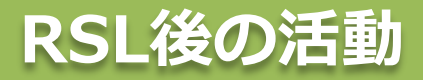

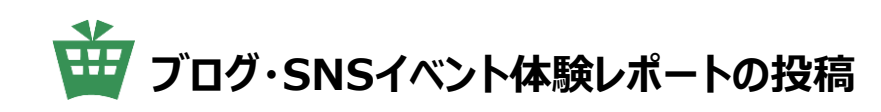

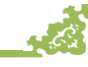

16.3

麗背店

### ①指定のハッシュタグ を入れて投稿する ▶ 📭

※Instagramでは「@3ple\_sample」をタグ付けし、投稿してください。

③ブログ・SNSアカウントの情報を「マイページ」に登録する >> 22

サンプル百貨店のマイページではアカウント情報の登録を行わないと エントリーフォームが表示されない場合があります。 ※エントリーフォームが表示されない場合は事前にアカウント情報の登録をお願いします。

④エントリーフォームから投稿したレポートを登録する 🛛 🕨 🛤

◆エントリー期間◆ 8月31日(土) 9:00 ~ 9月23日(月・祝) 23:59

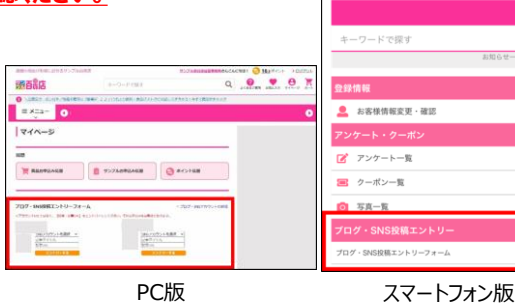

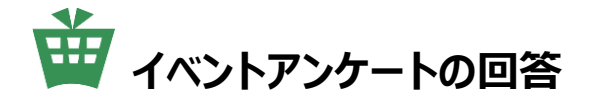

「イベントアンケート」への回答をお願いします。 商品やイベントへのご意見・ご感想をお聞かせください。 ※回答は一度のみ可能です。

◆回答期間◆ 8月31日(土) 9:00 ~ 9月23日(月・祝) 23:59

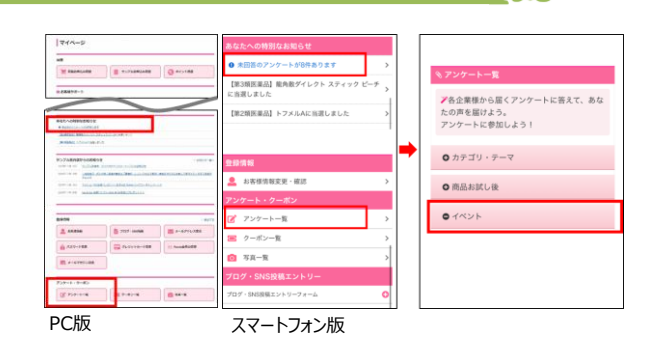

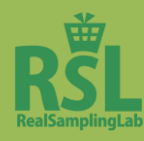

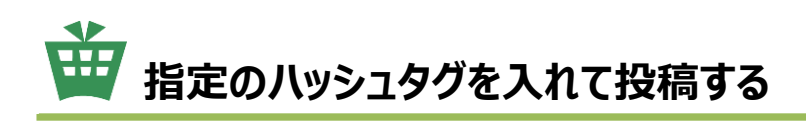

ブログ・SNSともに各商品指定のハッシュタグを本文内につけて投稿をしてください。

何回投稿いただいても問題ありません。

ブログ・SNS両方でのエントリーも可能です。

指定のハッシュタグをつけていただかないと、エントリー対象外となりますのでご注意ください。

※指定のハッシュタグはP.3をご確認ください。

## ◆Instagramへの投稿時のお願い◆

指定のハッシュタグを付けるとともに、キャプション(コメント)に「@3ple\_sample」を入れる、 またはタグ付けをしてください。

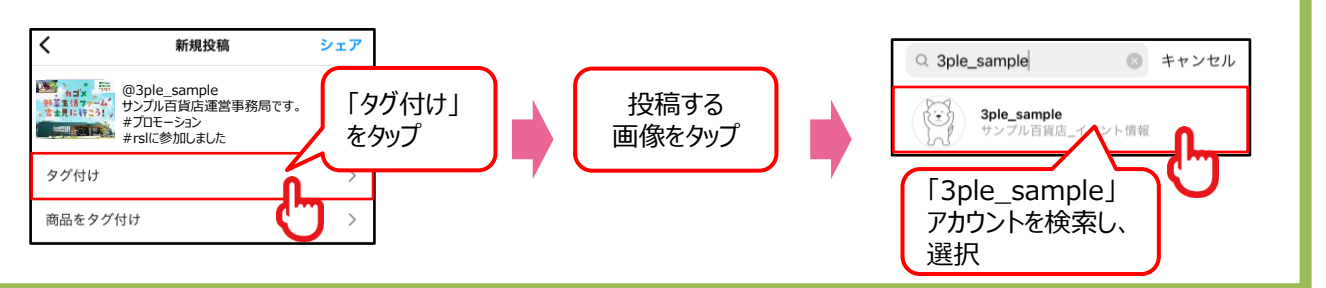

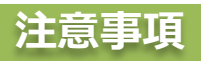

・「#」の記号は半角です。

・必ず「#カゴメのプロモーションに参加しています」を先頭につけていただくようお願いいたします。

・イベント全体に関する投稿をしていただく際は下記ハッシュタグをつけていただくようお願いいたします。 「#カゴメのプロモーションに参加しています」 「#RSL53」 「#サンプル百貨店」をつけてください。

・Instagramでは「@3ple\_sample」のタグ付けのうえ、投稿してください。

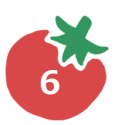

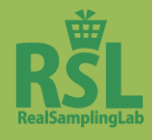

# 🍟 ブログ・SNSアカウントの情報をマイページに登録する

お持ちのブログ・SNSアカウントの情報をマイページに登録してください。 アカウント情報を登録いただかないと、エントリーフォームが表示されない場合があります。 エントリーフォームが表示されていない方は、事前にアカウント情報の登録をお願いいたします。

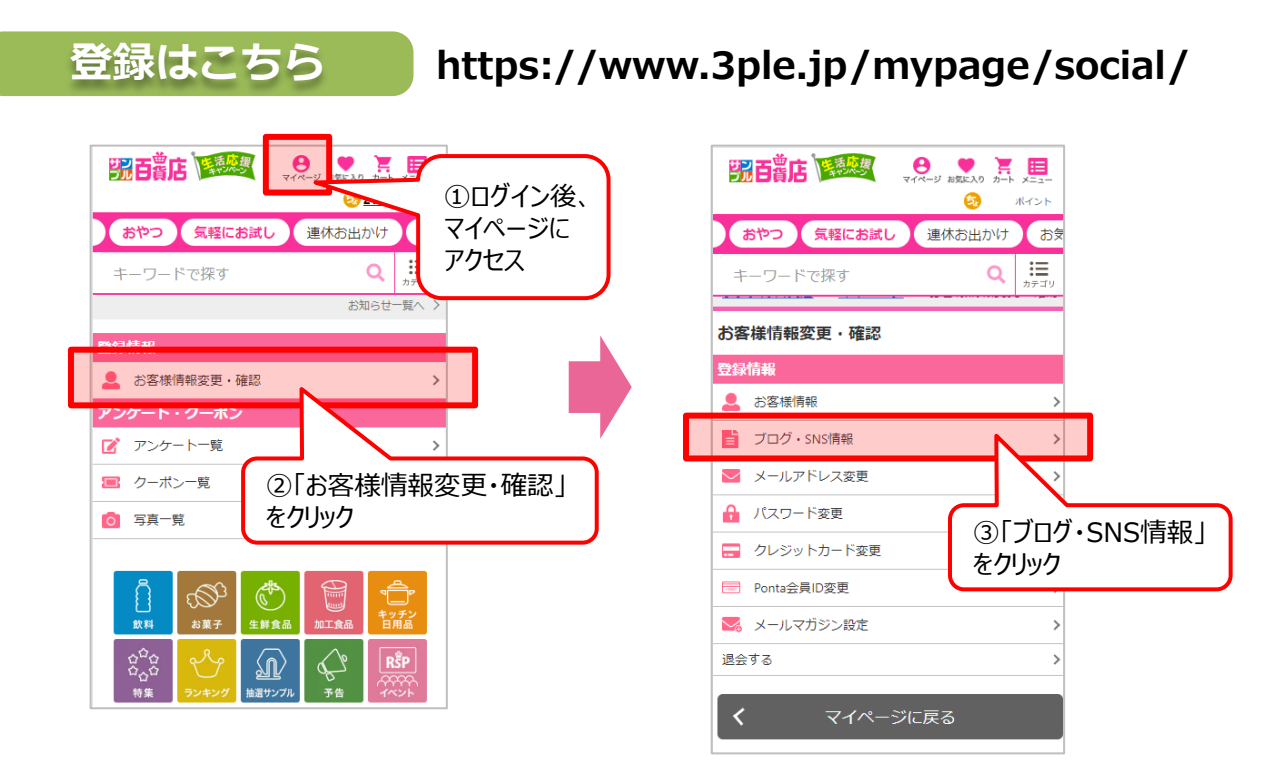

※各ブログ・SNSの種別ごとに、表示されているURLにあてはまるよう「ブログID」および「ユーザーID」 の部分のみを入力してください。「https(http)://」「@」「/」などは入力不要です。

| SNS種別 MA                                                                                                   | ブログ・SNSの種別を選択すると                                         |
|----------------------------------------------------------------------------------------------------|----------------------------------------------------------|
|                                                                                                    |                                                          |
| ※一付響線のとほえるたとのなけりコーフールを入りしてたたとい。<br>※一付響線したアカラントUREは変更できません。よくご確認いただいた<br>上で警線ください。<br>※半有英数のみ<br>例: puruta | URLが表示されます                                               |
| https://ameblo.jp/                                                                                         | ID部分のみをこちらに入力してください                                      |
| ブログタイトル <mark>必須</mark><br>※あなたのブログのタイトルを入力してください。<br>例:ブル太のお試し日記                                          |                                                          |
|                                                                                                    | ※ブログタイトル:あなたのブログ名です。記事につけて<br>いる記事タイトルではありませんので、ご注意ください。 |

### 注意事項

・ブログ・SNSアカウントは「公開」設定に切り替えてください。 ・非公開のアカウントはエントリー対象外となります。 ・必ず公開設定に切り替えた上で投稿をお願いいたします。

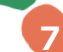

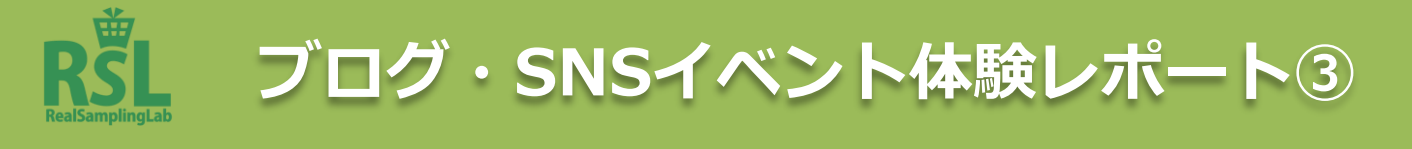

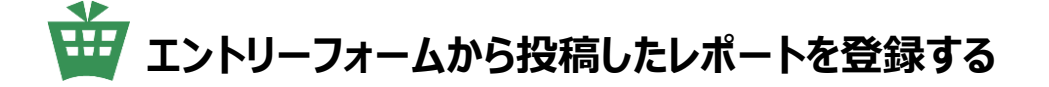

マイページのエントリーフォームから、投稿した記事URLと記事タイトルを入力し、 エントリーしてください。

### ※お持ちのブログ・SNSアカウントの登録をしていないとエントリーフォームが 表示されない場合があります。必ず事前にアカウント登録をお済ませください。

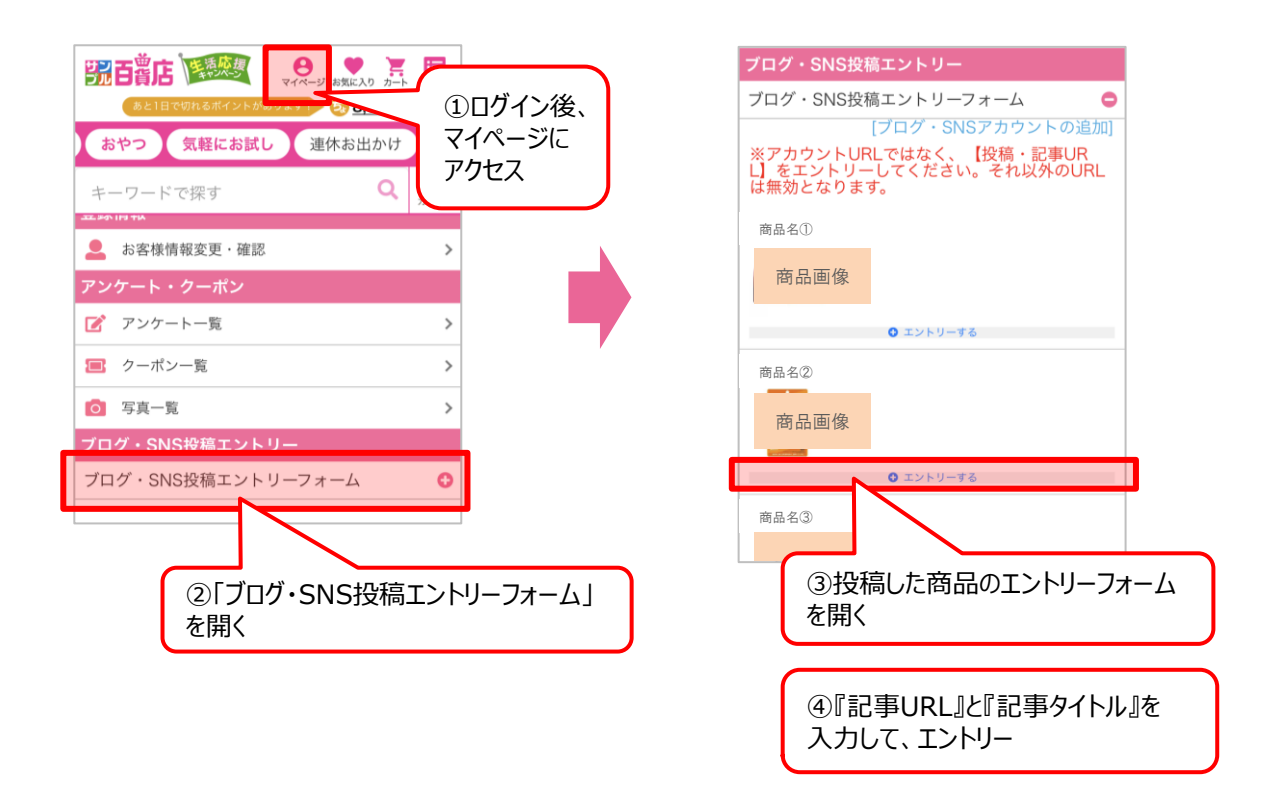

※アカウントURLではなく、必ず『記事URL』を入力してください。※Instagram・X(旧Twitter)は記事URLのみ入力し、エントリーしてください。

### <記事タイトルと記事URLとは>

・記事タイトル:記事につけているタイトル。

・記事URL :記事個別のURL。記事タイトルをクリックした際にアドレスバーに表示されます。

### ◆エントリー期間◆ 8月31日(土) 9:00 ~ 9月23日(月・祝) 23:59

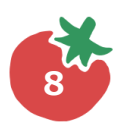

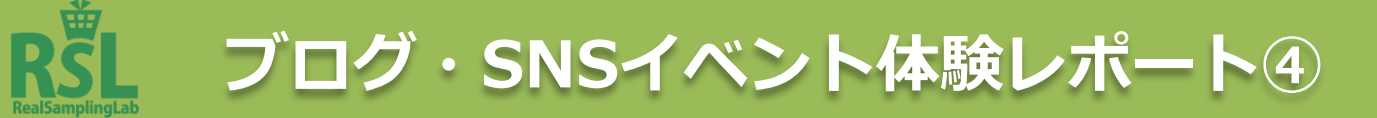

# 投稿・エントリーの注意・よくある質問

### 注意事項

### 下記に該当する場合はエントリーが完了しない場合が御座います。ご注意ください。

- ・ハッシュタグの間違い
- ・閲覧設定が制限されているブログ・SNSイベント体験レポート
- ・写真のない投稿
- ・間違ったURLでエントリーされたレポート
- ・Instagramで「@3ple\_sample」のタグ付けが行われていない投稿
- ・必ず「#カゴメのプロモーションに参加しています」を先頭につけていただくようお願いいたします。

### よくある質問

- Q: マイページからエントリーしましたがちゃんとエントリーできていますか?
- A: マイページからエントリーいただいた場合、エントリー頂いた記事のURLがフォームの下に表示されます。 表示されていない場合は、再度マイページからエントリーをお願いします。

#### Q: イベント体験レポート記事がエントリーできません。

A: マイページに登録いただいたブログ・SNSアカウントのURLとエントリー頂いている記事のアカウントが 一致しているかご確認ください。登録いただいたブログ・SNSアカウントURLに余計な記号が含まれるなど、 登録の仕方が間違っているとエントリーができません。 マイページ>ブログ・SNS情報のページから登録いただいたアカウントURLがご確認いただけます。

#### Q: エントリー記事一覧ページに、エントリーした記事が表示されません。

- A: エントリー頂いた記事は弊社内でチェックをさせていただいたのちに表示されます。 反映までお時間をいただく場合があります。また、上記「注意事項」に該当する記事は表示されません。 よくある間違いとして、マイページのエントリーフォームから記事URLではなく、アカウントURLで エントリーされるケースがございます。 この場合も表示されませんので、必ず「記事URL」をエントリー頂けますようお願い致します。
- Q: エントリーしたが、反応がありません。
- A: 「エントリーする」ボタンをクリックいただいたのち、自動収集状況を確認するため、結果をお返しするまでに 少しお時間がかかります。結果が表示されるまで、30秒ほどお待ちください。
- Q: 記事を間違えてエントリーしてしまいました。
- A: エントリー後、リロードをするとエントリー頂いた記事がフォーム下に表示されます。 記事URLの横に表示される「削除」というテキストをクリックいただくと、エントリー頂いた記事を 削除いただくことが可能です。

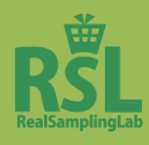

イベントアンケート

## イベントアンケートにお答えください

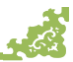

# ◆回答期間◆ 8月31日(土) 9:00 ~ 9月23日(月·祝) 23:59

### 「イベントアンケート」への回答をお願いします。 回答期間になると、マイページ内「アンケート一覧」にアンケートが表示されます。

## ◆アンケート回答方法◆

### 回答期間中のみ、マイページ内「アンケート一覧」ページ (<u>https://www.3ple.jp/enquete/</u>)の「イベント」カテゴリに表示されます。

※マイページ内「あなたへの特別なお知らせ」欄からもアクセス可能です。

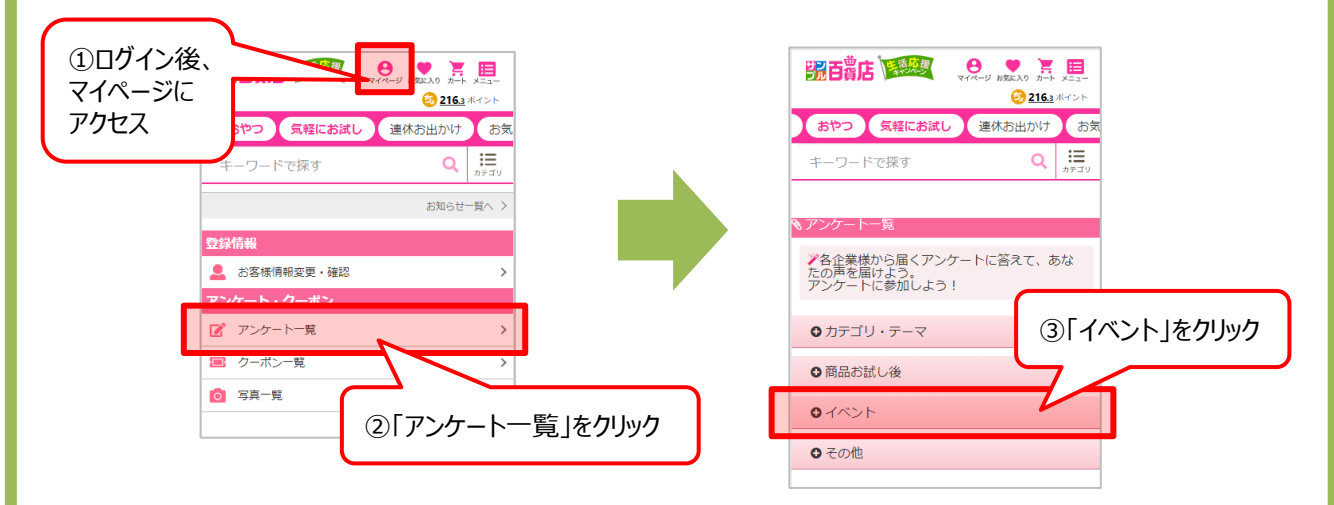

### ・【RSL53】とタイトルがついたものが対象です。

- ・回答忘れのないようご注意ください。
- ・所要時間は約2分です。
- ・回答が完了したものはマイページに表示されなくなります。一覧に表示されているものは未回答です。
- ・必ずログインしてからアクセスしてください。
- ・アプリには表示されませんので、webブラウザよりサンプル百貨店をご確認ください。

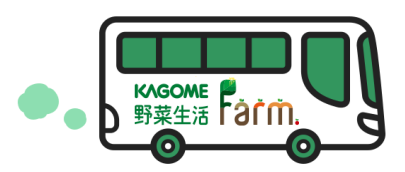

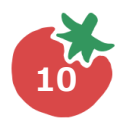

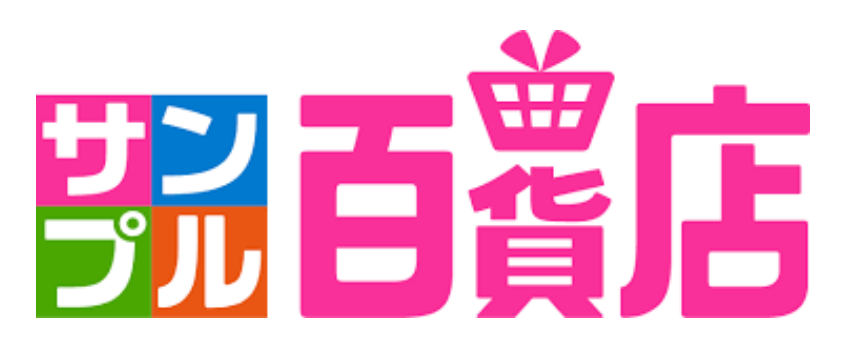